## Removing access to some letter keys in Word Wizard

- 1. Open Word Wizard app
- 2. Press the Settings botton to open the app settings. (Settings button is circled in red on the picture below.)

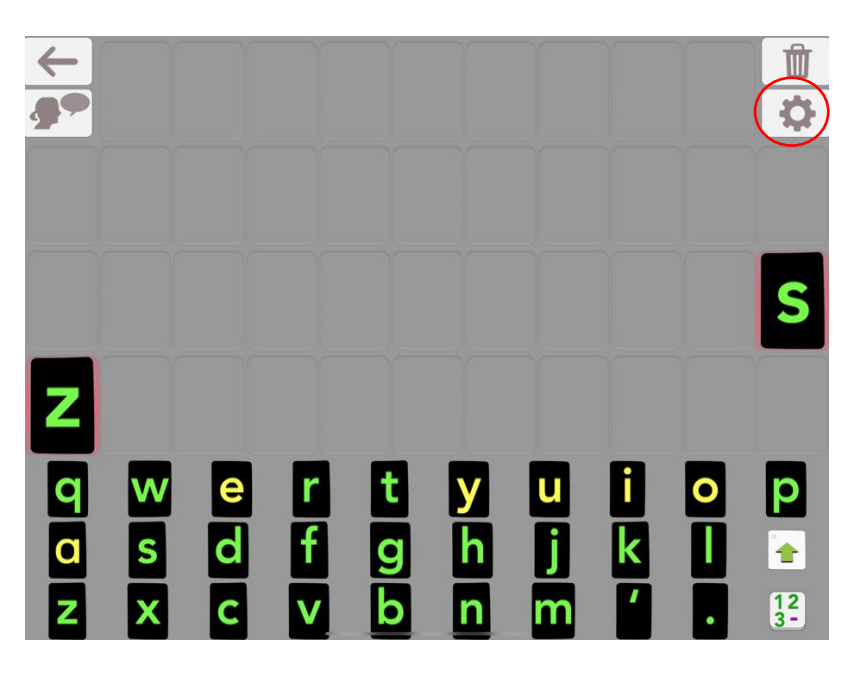

3. Now press More Settings (circled in red below) to get to the second page of settings for the app. (And on your way through, make sure that QWERTY is selected. We want all students to be using QWERTY keyboards, not ABCDE ones, so they can develop motor planning for the QWERTY keyboard.)

| $\leftarrow$           | Voice Transformer Reset |  |
|------------------------|-------------------------|--|
| <b>89</b>              | Speed                   |  |
|                        | Tone                    |  |
|                        | Uppercase Choose Voice  |  |
|                        | Qwerty / Exceptions     |  |
|                        | Phonics Images          |  |
| Z                      | Background Colors Paper |  |
| q w e r t<br>a s d f a | Export Text Help        |  |
|                        | More Settings           |  |

4. On the next settings screen, type a list of the letters you want displayed. For a student who is very keen on alphabetic order, you might type a list like bcdefhijkmnoprstuwxyz – missing just a few letters from the alphabet.

| 4        | Voice Transfe                                                                                                    | rmer Reset           |
|----------|----------------------------------------------------------------------------------------------------|----------------------|
|          | Settings                                                                                                    | Done                 |
|          | VOICE                                                                                                    |                      |
|          | Speak as soon as a letter/word is touched                                                                                                  |                      |
|          | Speak only when touching a word on board without moving it                                                                                 |                      |
|          | APPEARANCE                                                                                                    |                      |
|          | Letter Size on the Board (remove all letters)                                                                                              | Default >            |
|          | Blue Vowels and Red Consonants                                                                                                    | Choose Voice         |
|          | High Contrast Mode Black tiles, green and yello                                                                                            | w letters >          |
|          | Always Highlight Words                                                                                                    | Exceptions           |
|          | Animate Highlight for Wrong Spelling                                                                                                    |                      |
|          | Use Grid                                                                                                    | Images               |
|          | LETTERS AND NUMBERS DISPLAYED IN THE MOVABLE ALPHABET (LEAVE THE FIELD EMPTY TO ALL LETTERS AND NUMBERS)                                   | ) DISPLAY            |
| 7        | etters and Numbers Displayed                                                                                                    |                      |
| ~        | Enter the letters numbers and punctuation marks you want to be displayed - e.g. "abcda" Losse<br>empty to display all letters and numbers. | rs Paper             |
|          | SPELLING ACTIVITIES                                                                                                    |                      |
|          | Interactive Animation between each word (and not at the end)                                                                               |                      |
| <b>Y</b> | Animation between Completed Words Stop Animation of                                                                                        | on Touch >           |
|          | End of Quiz Interactive Animation Unlim                                                                                                    | ited Play >          |
|          | Show Next Word Button                                                                                                    | $\bigcirc$           |
|          | Random Word Order                                                                                                    |                      |
| ZX       | (Practice) Type of Model Letters Same as keyboard + use the same letter case                                                               | e for all > jettings |

5. Now press "Done" in the top right corner of the settings window. Then tap outside of the second settings window to close it down.

Have fun Word Wizarding!!!!